## **HP Photosmart D7300 series**

## Setup Guide / Guide de configuration / دنيل الإعداد / Руководство по установке

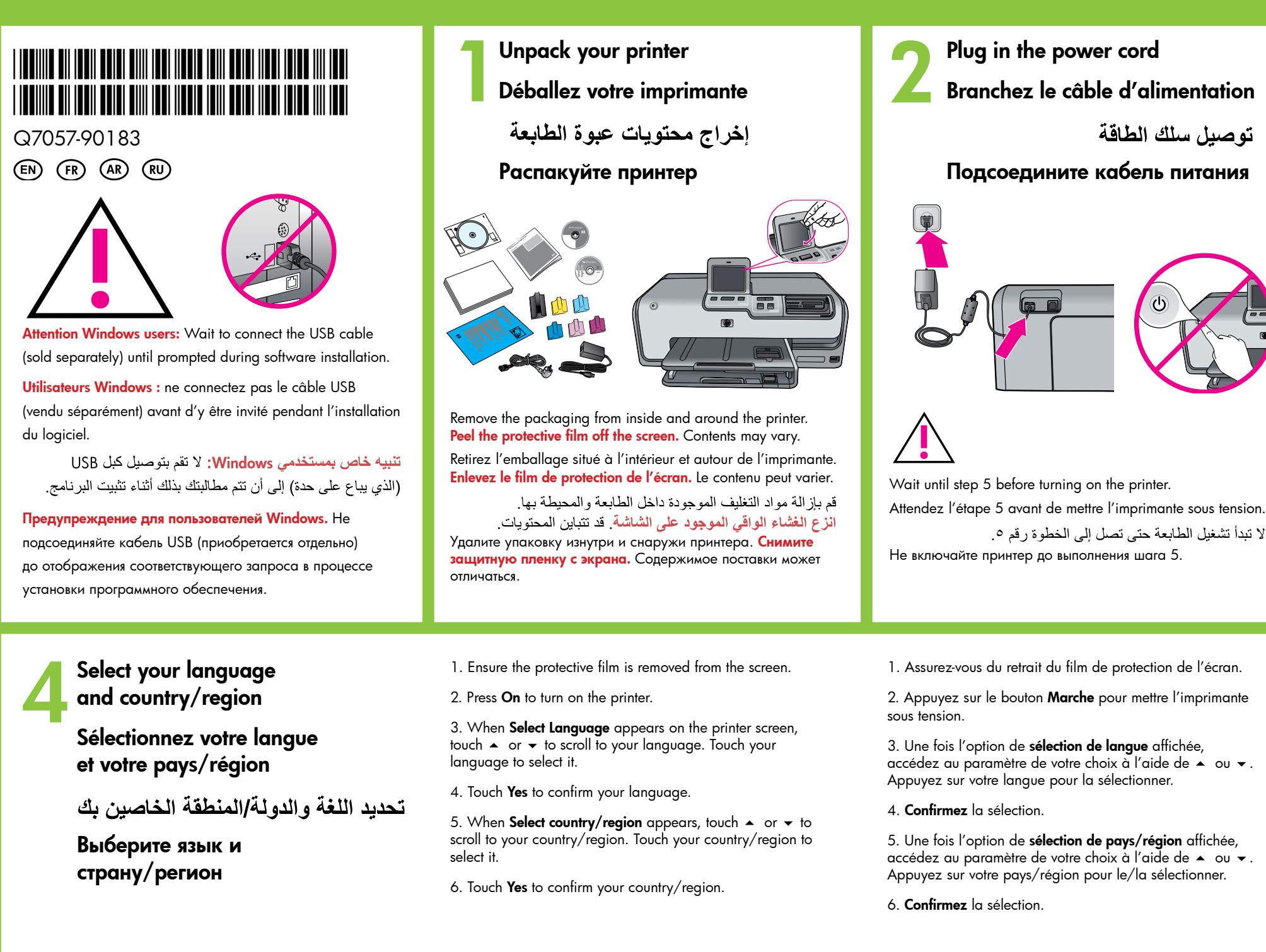

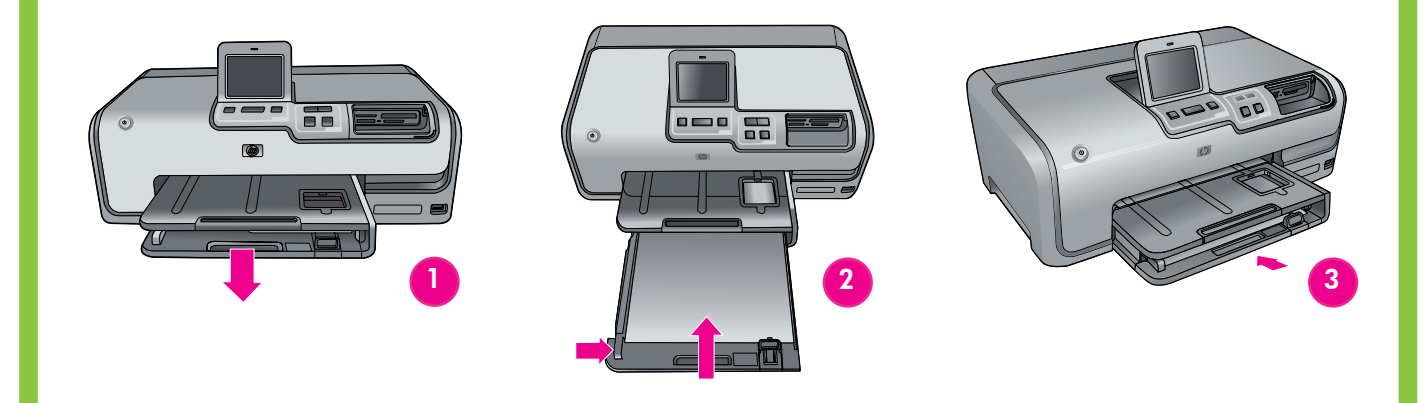

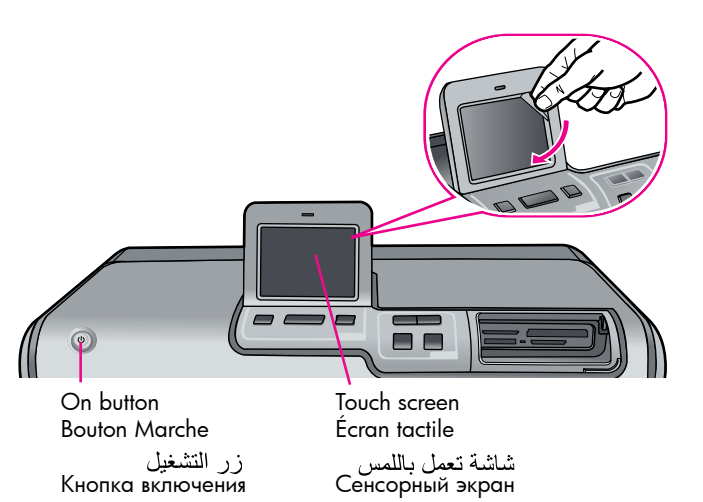

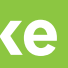

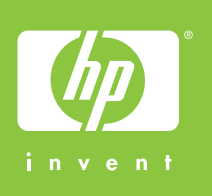

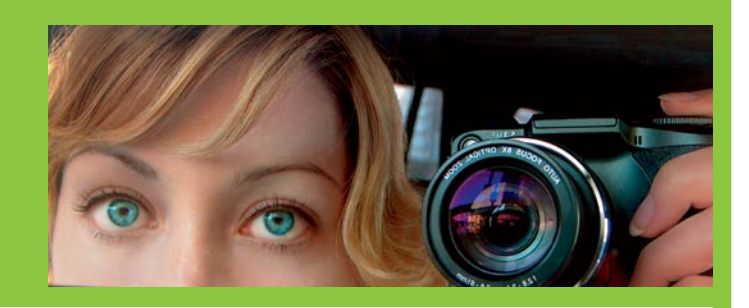

#### Load plain paper Chargez du papier ordinaire

توصبل سلك الطاقة

#### Загрузите обычную бумагу

- دمن نزع الغشاء الواقى الموجود على الشاشة.
- ٢. اضغط زر التشغيل لكى تتمكن من تشغيل الطابعة.
- عند ظهور Select Language (تحديد اللغة) على شاشة الطابعة، المس الزرم أوب لتحديد اللغة الخاصة بك. المس اللغة التي ترغب فيها لتحديدها.
  - ٤. المس Yes (نعم) لتأكيد اللغة.
- . عند ظهور خيار Select country/region (تحديد الدولة/المنطقة)، المس الزر ▲ أو ◄ للتمرير إلى الدولة/المنطقة المطلوبة. المس الدولة/المنطقة الخاصين بك لتحديدهما.
  - ۲. المس Yes (نعم) لتأكيد الدولة/المنطقة.

- 1. Убедитесь, что защитная пленка снята с экрана.
- 2. Включите принтер, нажав кнопку включения

3. При отображении на экране принтера сообщения Select Language выделите требуемый язык с помощью кнопок ▲ и . Прикоснитесь к названию языка, чтобы подтвердить выбор.

4. Прикоснитесь к кнопке «Да».

5. При отображении на экране принтера приглашения для выбора страны/региона выделите требуемый регион с помощью кнопок 🔺 и 👻. Прикоснитесь к названию страны/региона.

6. Прикоснитесь к кнопке «Да» для подтверждения выбора страны/региона.

# hp

Install the ink cartridges

Installez des cartouches d'encre

تركيب خراطيش الحبر

#### Установите картриджи

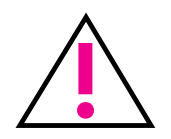

Use only the ink cartridges that came with the printer. The ink in these cartridges is specially formulated to mix with the ink in the print head at first-time setup.

Utilisez uniquement les cartouches d'encre fournies avec l'imprimante. L'encre de ces cartouches a été spécialement conçue pour se mélanger à celle de la tête d'impression lors de la première installation de l'imprimante.

تأكد من استخدام خراطيش الحبر المرفقة مع الطابعة فقط. فقد تم تصنيع الحبر الموجود داخل هذه الخراطيش خصيصًا للاختلاط مع الحبر الموجود في رؤوس الطباعة عند إعداد الطابعة للمرة الأولى.

Устанавливайте только картриджи, входящие в комплект поставки принтера. Чернила в этих картриджах изготавливаются по специально разработанному рецепту, рассчитанному на смешивание с чернилами в печатающей головке при первой установке.

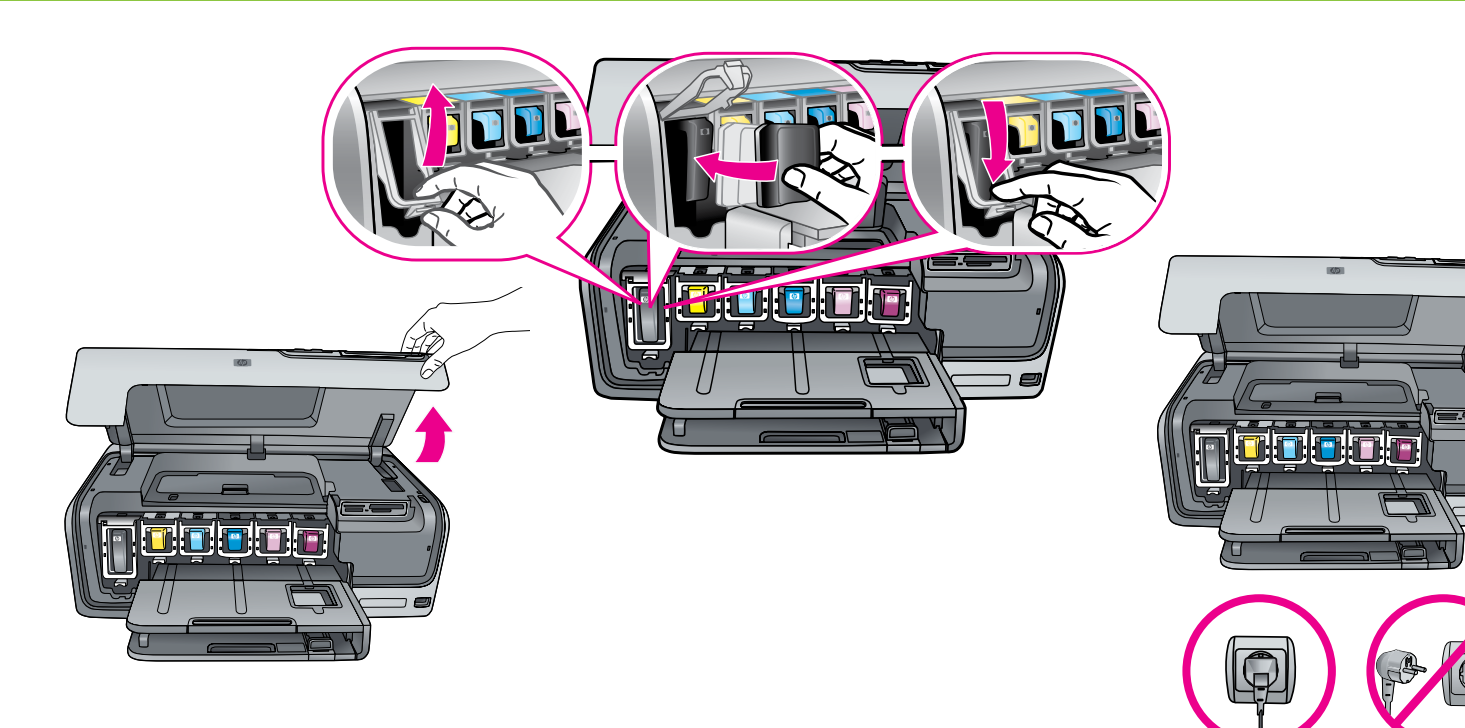

Insert the CD in the computer, then click the installation icon to install the HP Photosmart software Insérez le CD-ROM dans le lecteur de l'ordinateur, puis cliquez sur l'icône d'installation du logiciel HP Photosmart إدخال القرص المضغوط في جهاز الكمبيوتر، ثم النقر فوق رمز التثبيت ليتم تثبيت برنامج HP Photosmart

Поместите компакт-диск в дисковод для компакт-дисков, затем щелкните по значку программы установки для начала установки программного обеспечения HP Photosmart

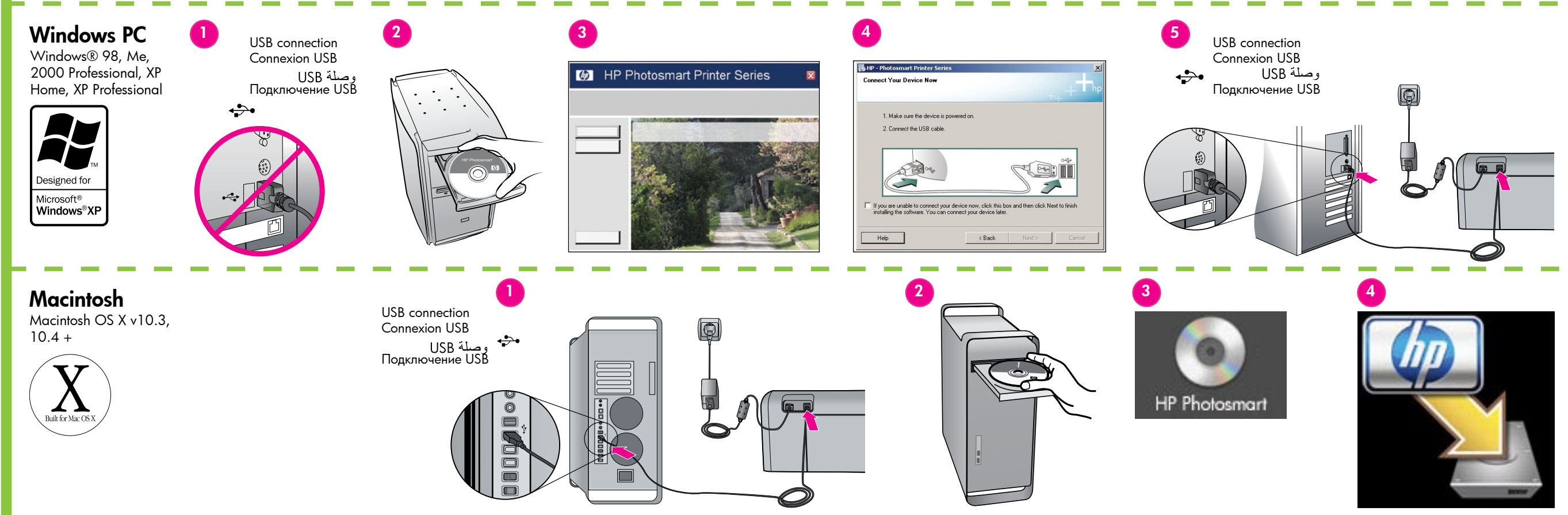

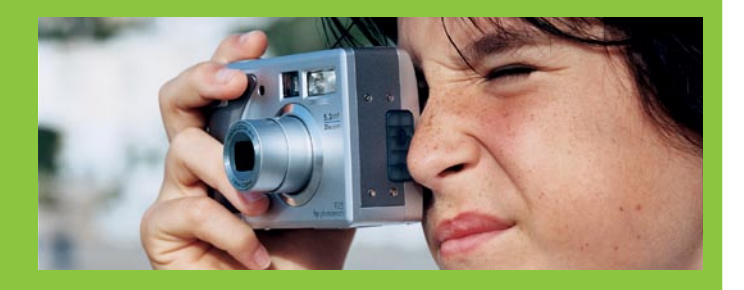

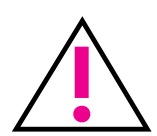

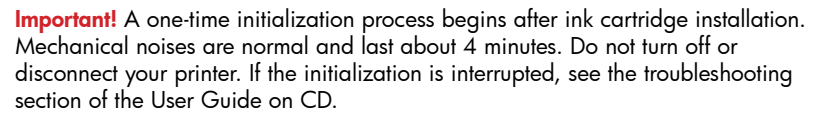

**Important !** Après chaque installation de cartouche d'encre, l'imprimante effectue une initialisation. Ce processus peut durer environ 4 minutes. Les bruits mécaniques qui l'accompagnent sont normaux. Ne mettez pas l'imprimante hors tension et ne la débranchez pas. Si l'initialisation est interrompue, consultez la section de dépannage du guide de l'utilisateur sur CD-ROM.

هام! تبدأ عملية تهيئة لمرة واحدة فقط بعد تركيب خرطوشة الحبر. الضوضاء الميكانيكية التي تصدر تعتبر طبيعية وتبقى لمدة ٤ دقائق تقريبًا. تجنب إيقاف تشغيل الطابعة أو فصلها. في حالة مقاطعة عملية التهيئة، راجع قسم استكشاف الأخطاء وإصلاحها بدليل المستخدم (User Guide) على القرص المضغوط.

Важная информация! После установки картриджа запускается процесс инициализации, выполняемый один раз. При этом механический шум является нормальным, он может продолжать около 4 минут. Не выключайте принтер и не отключайте его от сети питания. Если процесс инициализации был прерван до его завершения, обратитесь к разделу «Поиск и устранение неисправностей» в Руководстве пользователя, поставляемом на компакт-диске.

Attention Windows users: Wait to connect the USB cable until prompted during software installation.

**Utilisateurs Windows :** ne connectez pas le câble USB avant d'y être invité pendant l'installation du logiciel.

تنبيه خاص بمستخدمي Windows: لا تقم بتوصيل كبل USB إلى أن تتم مطالبتك بذلك أثناء تثبيت البر نامج. Предупреждение для пользователей Windows. Не

подсоединяйте кабель USB до отображения соответствующего запроса в процессе установки программного обеспечения.

### Need more information? Plus d'informations ?

هل تحتاج إلى مزيد من المعلومات؟ Дополнительные сведения

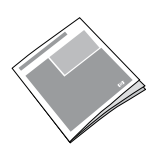

Basics Guide Guide d'utilisation دلیل الأساسیات Вводное руководство

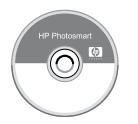

Вводное руководство

Onscreen Printer Help Aide en ligne de l'imprimante

التعليمات الإلكترونية للطابعة Интерактивная справочная система принтера

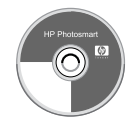

User Guide on CD Guide de l'utilisateur sur CD-ROM دليل المستخدم على القرص المضغوط Руководство пользователя на компакт-диске

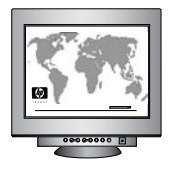

www.hp.com/support